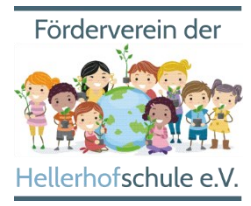

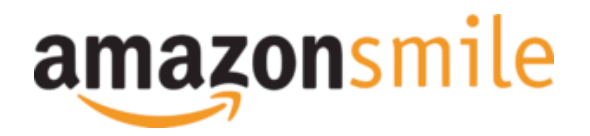

## AmazonSmile: Bewährte Anleitung in wenigen Schritten

Mit AmazonSmile können Sie uns bequem und **völlig kostenlos** bei jedem Ihrer Einkäufe unterstützen! Amazon spendet 0,5% der Einkaufssumme von jedem qualifizierten Einkauf über AmazonSmile an unseren **Förderverein der Hellerhofschule e.V.**!

Wie das geht? Das erkläre wir Ihnen hier in kurzen Schritten:

## So funktionierts in der App

Schritt 1: Holen Sie sich die neueste Version der Amazon-App auf Ihr Telefon

Schritt 2: Einstellungen

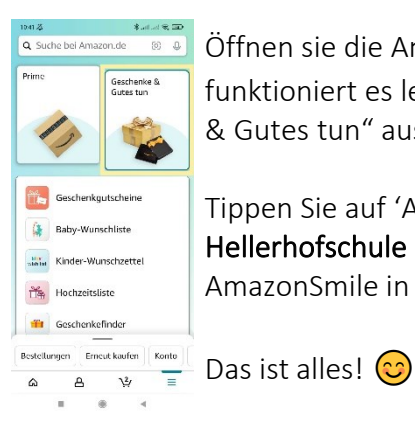

Öffnen sie die Amazon Shopping App (auf einem Handy, auf Tablets funktioniert es leider nicht) und wählen Sie im Hauptmenu ( $\equiv$ ) "Geschenke & Gutes tun" aus.

Tippen Sie auf 'AmazonSmile' und wählen Sie **"Förderverein der Hellerhofschule e.V.**" als Organisation aus. Folgen Sie den Anweisungen um AmazonSmile in der Amazon-App zu aktivieren.

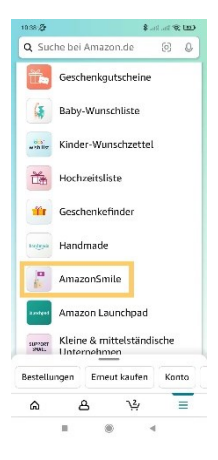

## So funktionierts im Web-Browser

**Schritt 1:** Wählen Sie statt amazon.de. <u>smile.amazon.de</u> in Ihrem Web-Browser aus und loggen Sie sichwie gewohnt mit Ihren Amazon Nutzerdaten ein.

Schritt 2: Geben Sie im AmazonSmile Suchfeld "Förderverein der Hellerhofschule e.V." ein, um die richtige Organisation auszuwählen.

| smile amazon de                                                                           | Konten wechseln                                                                                                    |         |
|-------------------------------------------------------------------------------------------|----------------------------------------------------------------------------------------------------|---------|
| Wählen Sie zunächs<br>Vom Verein nebenan bis zum inter<br>Deutschland und Österreich eine | : eine gemeinnützige Organisation<br>utonden lähverk: Sie könne au zehetausender gemeinslichgen Organisationen in<br>uzwihlen - wei sie ohne Eurakosten untersbüten. |         |
| Förderverein der Hellerhofschule                                                          | Succen                                                                                                    |         |
| Oder sehen Sie sich die Organisat                                                         | onen per Kategorie an                                                                                                    |         |
|                                                                                           |                                                                                                    |         |
|                                                                                           |                                                                                                    |         |
|                                                                                           | smile amazon de                                                                                                    |         |
|                                                                                           | 9                                                                                                    |         |
| Organisati                                                                                | Willkommen - Gemeinnützige Organisation auswählen - Suchergehnisse                                                                                                   |         |
|                                                                                           | Alle V Förderverein der Helterhofschule Soo                                                                                                    | then    |
|                                                                                           | 1-1 von Ergebnissen für Förderverein der Sortieren nach: Res<br>Hellerhofschule                                                                                      | evanz v |
|                                                                                           | Förderverein der Hellerhofschule e.V.                                                                                                    | hlen    |
|                                                                                           | Frankfurt am Main, HE   Fund Raising and/or Fund Distribution                                                                                                    |         |
|                                                                                           |                                                                                                    |         |

Schritt 3: In den Ergebnissen sehen Sie nun die ausgewählteOrganisat Förderverein der Hellerhofschule e.V."

**Schritt 4:** Der User sieht auf der Einkaufsseite von AmazonSmile den Hinweis "Unterstützt wird…" Dieser Hinweis erscheint auch bei neuen Aufrufen der Startseite smile.amazon.de.

Wichtig: Auch bei zukünftigen Einkäufen sollten Sie sich über smile.amazon.de (<u>https://smile.amazon.de</u>) einloggen, um zu spenden! Die Auswahl der Organisation müssen Sie nicht erneut treffen. Aber wenn Sie sich nur über amazon.de einloggen, beenden Sie das Spenden.